帳票番号:46

## 帳票名:保険別患者台帳

プログラムID: A00000L200

帳票 I D : A00000L200V03.red

(1) プログラムの概要

請求管理情報の診療年月を基準にして、画面入力された指定年月の条件により レセプトチェック用の明細データを一覧出力します。 尚、当該プログラムは労災、自賠責のデータ出力は対象外となります。

- (2) インストール手順
  - [03 プログラム更新]-[F4 プラグイン] よりインストールを行います。
    ※日レセ クラウド版をご利用の場合は、「マスターメニュー」の[プラグイン]より インストールを行います。
  - [プラグイン]画面にて、プログラム名"基本台帳"を選択し、 「組込」ボタンをクリックします。
  - 3. "基本台帳"の"インストール済み"欄に「O」が表示されたらインストール完了です。
  - 公費負担者番号、受給者番号の集計設定します。 負担者番号、受給者番号の集計において、集計対象条件をプログラムオプションより設定します。 「01 医事業務」-「91 マスタ登録」-「101 システム管理マスタ」-「1910 プログラムオプション情報」を選択します。 プログラム名を選択します。 オプション説明を参照しオプション内容を入力します。 設定内容が正しいことを確認し登録します。
- (3) CSVファイル 出力機能 CSV出力に対応しています。 プログラム実行後、CSV出力ボタンより出力が可能です。

## (4) プログラム I Dの登録とパラメータの設定

「01 医事業務」、「91 マスタ登録」、「101 システム管理マスタ」に移動してください。 「3002 統計帳票出力情報(月次)」に対して以下のプログラム登録の処理を行います。 ・「区分コード」は任意に設定、「選択番号」は'1'、「有効年月日」は'00000000~999999999'

| ・ノロクフム登球設定情報 |              |      |           |
|--------------|--------------|------|-----------|
| 帳票番号         | :任意に設定       |      |           |
| 帳票名          | :保険別患者台帳     |      |           |
| プログラム名       | : A00000L200 |      |           |
| 帳票パラメタ 1     | :対象年月        | YM   | ″必須″にチェック |
| 帳票パラメタ2      | :入外区分        | FREE | "任意"にチェック |
| 帳票パラメタ3      | :保険者番号       | FREE | "任意"にチェック |
| 帳票パラメタ4      | : 公費負担者番号    | FREE | "任意"にチェック |
| 帳票パラメタ 5     | :本人・家族       | FREE | "任意"にチェック |
| 帳票パラメタ6      | :診療科コード      | FREE | "任意"にチェック |
| 帳票パラメタ 7     | :印字順序        | FREE | "任意"にチェック |
|              |              |      |           |

## (5) パラメータの詳細

| パラメタ1:対象年月    | 桁数  | 入力値      |                     | 必須 |
|---------------|-----|----------|---------------------|----|
|               | 6桁  | 20**/**  |                     |    |
| パラメタ2:入院・外来区分 | 桁数  | 入力値      | 区分                  | 任意 |
|               | 1桁  | 未入力      | 入院・外来               | ·  |
|               |     | 1        | 入院                  |    |
|               |     | 2        | 外来                  |    |
| パラメタ3:保険者番号   | 桁数  | 入力値      | 集計対象                | 任意 |
|               | 8桁  | 未入力      | 未入力で登録されている患者       |    |
|               |     | 12345678 | 指定された番号の患者          |    |
|               |     | @        | 番号が登録されている患者        |    |
|               |     | 27*****  | 27老人の患者             |    |
|               |     | "*"は同じ   | じ桁数の全数字、文字(全角)を対象   |    |
|               |     | 例) 10**  | ***** と入力で、頭が10で始まる |    |
|               |     | 8桁       | の番号で登録されている患者。      |    |
| パラメタ4:負担者番号   | 桁数  | 入力値      | 集計対象                | 任意 |
|               | 8桁  | 未入力      | 未入力で登録されている患者       |    |
|               |     | 12345678 | 指定された番号の患者          |    |
|               |     | @        | 番号が登録されている患者        |    |
|               |     | "*"は同    | じ桁数の全数字、文字(全角)を対象   |    |
|               |     | 例) 10**  |                     |    |
|               |     | 8桁       | の番号で登録されている患者。      |    |
| パラメタ5∶本人・家族   | 桁数  | 入力値      | 区分                  | 任意 |
|               | 1桁  | 未入力      | 本人・家族               |    |
|               |     | 1        | 本人                  |    |
|               |     | 2        | 家族                  |    |
| パラメタ6:診療科     | 桁数  | 入力値      | 診療科                 | 任意 |
|               | 2 桁 | **       | 指定科(旧総合病院のみ)        |    |
| パラメタ7:印字順序    | 桁数  | 入力値      | 項目                  | 任意 |
|               | 1桁  | 未入力      |                     |    |
|               |     | 0        | カナ氏名                |    |
|               |     | 1        | 保険者番号               |    |
|               |     | 2        | 公費負担者番号             |    |

(6) 印刷事前準備 本プログラムを実行する前に、必ず、レセプト作成(42.明細書)を行って 請求管理情報を作成して下さい。